#### 一、微信缴费流程

1、绑定身份:

打开手机微信,扫描下方二维码

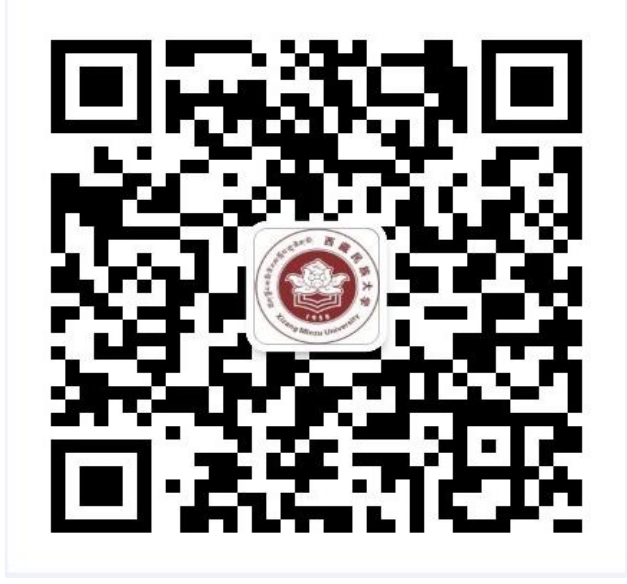

或点击右上角的加号,在弹窗中点击'添加朋友'。

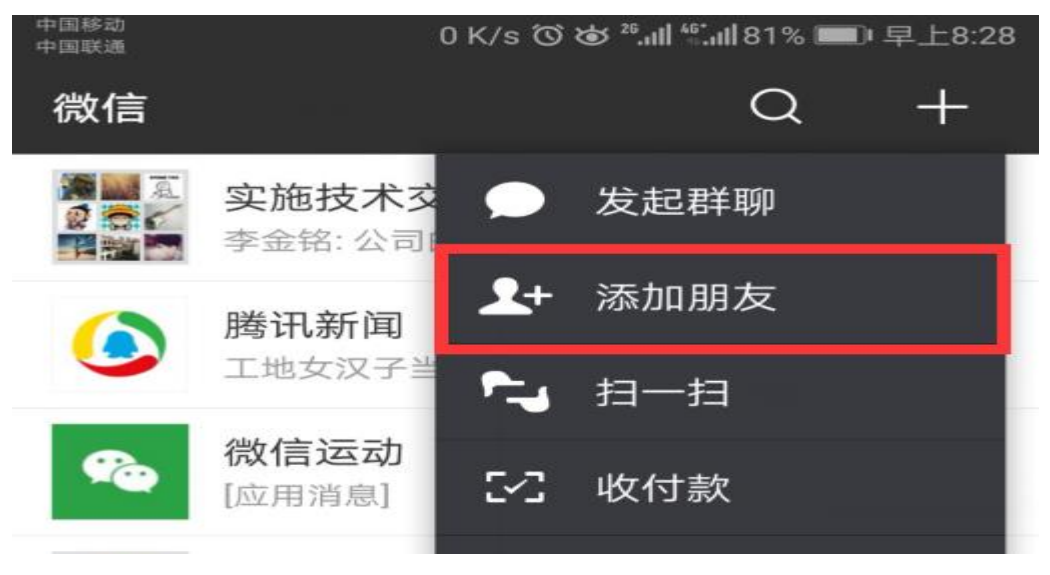

2、在界面中点击公众号。

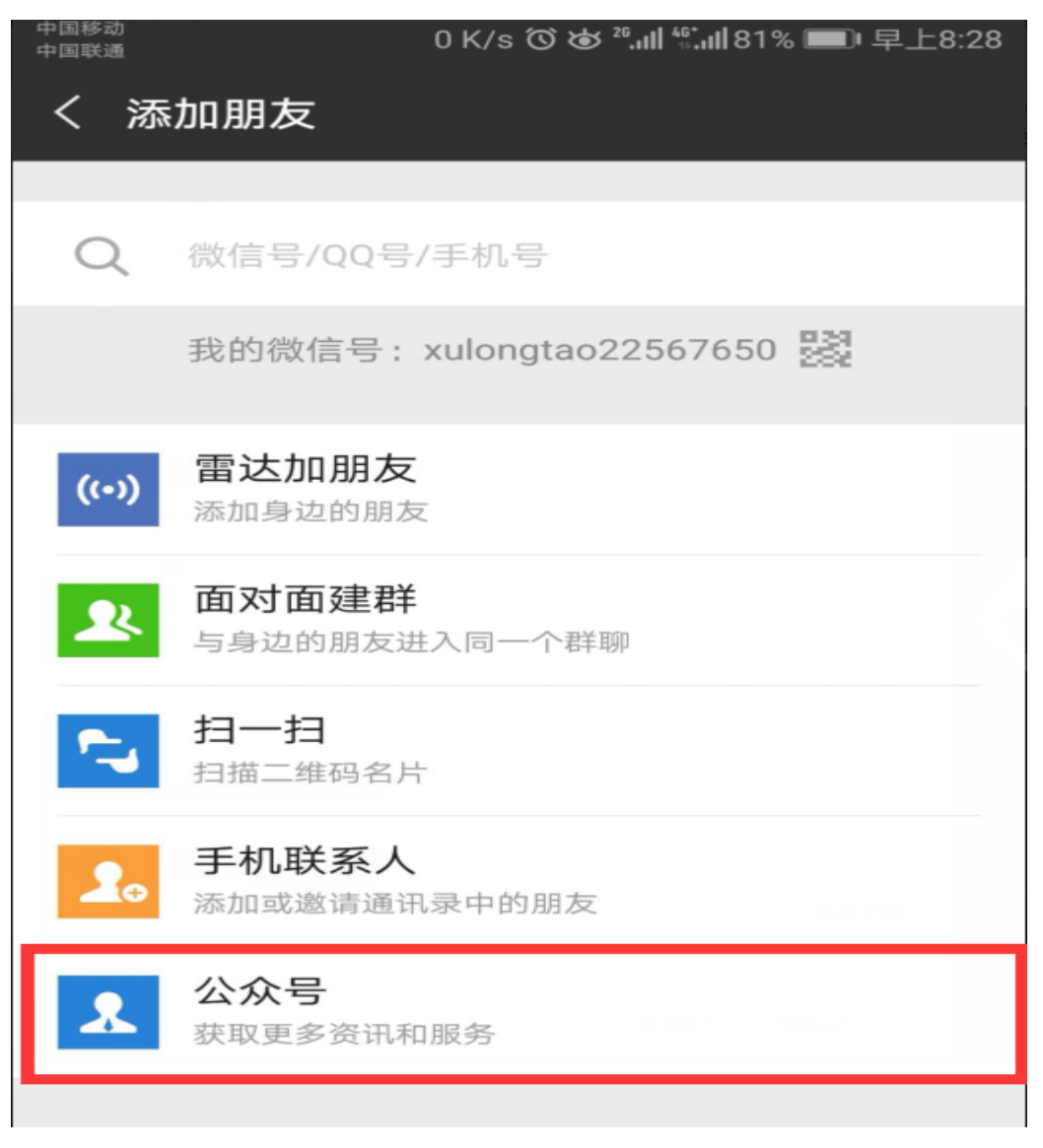

3、搜索'西藏民族大学财务处',点击关注。

| 中国移动 🕞                   | 86.8 K/s ⑦ 😺 <sup>26</sup> .ml <sup>46*</sup> .ml 81% 🔳 早              | 上8:29                                    |
|--------------------------|------------------------------------------------------------------------|------------------------------------------|
| < 西                      | 藏民族大学财务处                                                               | $\odot$                                  |
| 公众号                      |                                                                        |                                          |
|                          | 西藏民族大学财务处<br>西藏民族大学财务处作为我校法定一级财务<br>计)机构,负责全校预算管理、财务管理、                | <ul><li>✓</li><li>(会</li><li>资</li></ul> |
|                          | 贵州民族大学财务处<br>便于师生及时获取财务处发布的相关信息,<br>相关财务知识,缴纳学费及其他相关收费。                | ✓                                        |
|                          | 西北民族大学财务处<br>公告学费查询缴纳                                                  | 0                                        |
|                          | <b>中央民族大学财务处</b><br>这里是中央民族大学财务处官方微信公众号                                | 0                                        |
|                          | <b>云南民族大学财务处</b><br>财务信息发布,查询,缴费等。                                     |                                          |
| 中国移动<br>中国联通<br><b>人</b> | 7 K/s ⑦ ば <sup>26</sup> .nll <sup>46*</sup> .nll 76% <b>三</b> 中上       | .午9:00                                   |
|                          | 西藏民族大学财务处                                                              |                                          |
| ī                        | 西藏民族大学财务处作为我校法定一级<br>财务(会计)机构,负责全校预算管<br>理、财务管理、资产管理、会计核算、<br>学费收缴等工作。 |                                          |
|                          | 1 朋友关注<br><b>关注</b>                                                    |                                          |
|                          |                                                                        |                                          |

4、关注成功后,点击'微财务',点击'身份绑定'。

| < 西藏民族大学财务处                                                                                                    | ·····································       |
|----------------------------------------------------------------------------------------------------|---------------------------------------------|
|                                                                                                    |                                             |
|                                                                                                    |                                             |
|                                                                                                    |                                             |
|                                                                                                    |                                             |
|                                                                                                    |                                             |
|                                                                                                    |                                             |
|                                                                                                    |                                             |
|                                                                                                    |                                             |
|                                                                                                    | 身份绑定                                        |
| 信息查询 缴费平台                                                                                                    | 微财务                                         |
| 5、填写个人学号及密码,点击学生,                                                                                                    | 以学生身份登录。                                    |
| 中国移动<br>中国联通 3.8 K/s <sup>(3)</sup> <sup>26</sup> · · · · · · · ·                                                                                 | Ⅲ75% ■□ 上午9:04                              |
| × 用户绑定                                                                                                    |                                             |
| 个人信息                                                                                                    |                                             |
| 个人信息确认:                                                                                                    |                                             |
|                                                                                                    |                                             |
| 工号/学号/身                                                                                                    |                                             |
| 工号/学号/身<br>份证号:                                                                                                    |                                             |
| 工号/学号/身<br>份证号:<br>密码:                                                                                                    |                                             |
| 工号/学号/身<br>份证号:<br>密码:<br>教师 V 学生 V                                                                                                    |                                             |
| 工号/学号/身<br>份证号:<br>密码:<br>教师 🖌 学生 🗸<br>注:首次登录时,需要输入用户                                                                                             | 名和密                                         |
| 工号/学号/身<br>份证号:<br>密码:<br>教师   学生 •<br>注:首次登录时,需要输入用户<br>码,用户名一般为学号或职工号                                                                           | 名和密                                         |
| 工号/学号/身<br>份证号:<br>密码:<br>教师 学生 文<br>注:首次登录时,需要输入用户<br>码,用户名一般为学号或职工号<br>码一般为身份证号的后六位,身<br>为'X'的以太写英文字母'X'表示。                                     | 名和密<br>,初始密<br>份证末位<br>首次登录                 |
| 工号/学号/身<br>份证号:<br>密码:<br>教师 学生 学生<br>注:首次登录时,需要输入用户<br>码,用户名一般为学号或职工号<br>码一般为身份证号的后六位,身<br>为'X'的以大写英文字母'X'表示。<br>后,系统将自动绑定用户信息,                  | 名和密<br>,初始密<br>份证未位<br>首次登录<br>下次登录         |
| 工号/学号/身<br>份证号:<br>密码:<br>教师 学生 学<br>注:首次登录时,需要输入用户<br>码,用户名一般为学号或职工号<br>码一般为身份证号的后六位,身<br>为'X'的以大写英文字母'X'表示。<br>后,系统将自动绑定用户信息,<br>时,无需再输入用户名和密码即 | 名和密<br>,初始密<br>份证末位<br>首次登录<br>下次登录<br>可自动登 |
| 工号/学号/身<br>份证号:<br>密码:<br>教师                                                                                                    | 名和密<br>,初始密<br>份证末位<br>首次登录<br>下次登录<br>可自动登 |
| 工号/学号/身<br>份证号:<br>密码:<br>教师                                                                                                    | 名和密<br>,初始密<br>份证末位<br>首次登录<br>下次登录<br>可自动登 |

| 中国移动<br>中国联通 | 3.3 K/s ℃ & 26.11 4 | 號⊪174% ■■ 上午9:10 |
|--------------|---------------------|------------------|
| × 个人信息       |                     |                  |
| 头像           |                     |                  |
| 工号           |                     | 11               |
| 姓名           |                     | Ŧ                |
| 微信号          |                     |                  |
| 电话           |                     |                  |
| 由『箱          |                     |                  |
|              |                     |                  |
|              | 关闭                  |                  |
|              |                     |                  |
|              | 解绑                  |                  |
|              |                     |                  |
|              |                     |                  |

6、注册成功后,点击'缴费平台',点击'学生缴费'。

| 中国联通 | 48      | 5 B/s 🛈 🤠 26.111 🐔 111 8 | 81% 💷 早上8:29 |
|------|---------|--------------------------|--------------|
| < 西  | ā藏民族大学则 | 才务处                      | æ            |
|      |         |                          |              |
|      |         |                          |              |
|      |         |                          |              |
|      |         |                          |              |
|      |         |                          |              |
|      |         |                          |              |
|      |         |                          |              |
|      |         |                          |              |
|      |         |                          |              |
|      |         |                          |              |
|      |         |                          |              |
|      |         | 学生缴费                     |              |
|      |         | 订单查询                     |              |
|      |         | 学费查询                     |              |
|      |         | 其他缴费                     |              |
|      | 信息查询    | 缴费平台                     | 微财务          |

7、点开后,按照以下流程进行缴费。 输入用户名:学号;密码:身份证后六位。

| ×    | 西藏民族大学校园统一支付平台 | •••  |
|------|----------------|------|
| ¶ 报名 | 3系统            |      |
| 1 1  | 青输入用户名         |      |
| 읍 请  | 输入密码           |      |
|      | 忘诉             | 已密码? |
|      | 登录             |      |
|      |                |      |

进入缴费界面后,点击财政缴费,缴纳学费、住宿费;点击代收缴费 缴纳其他代收费用。

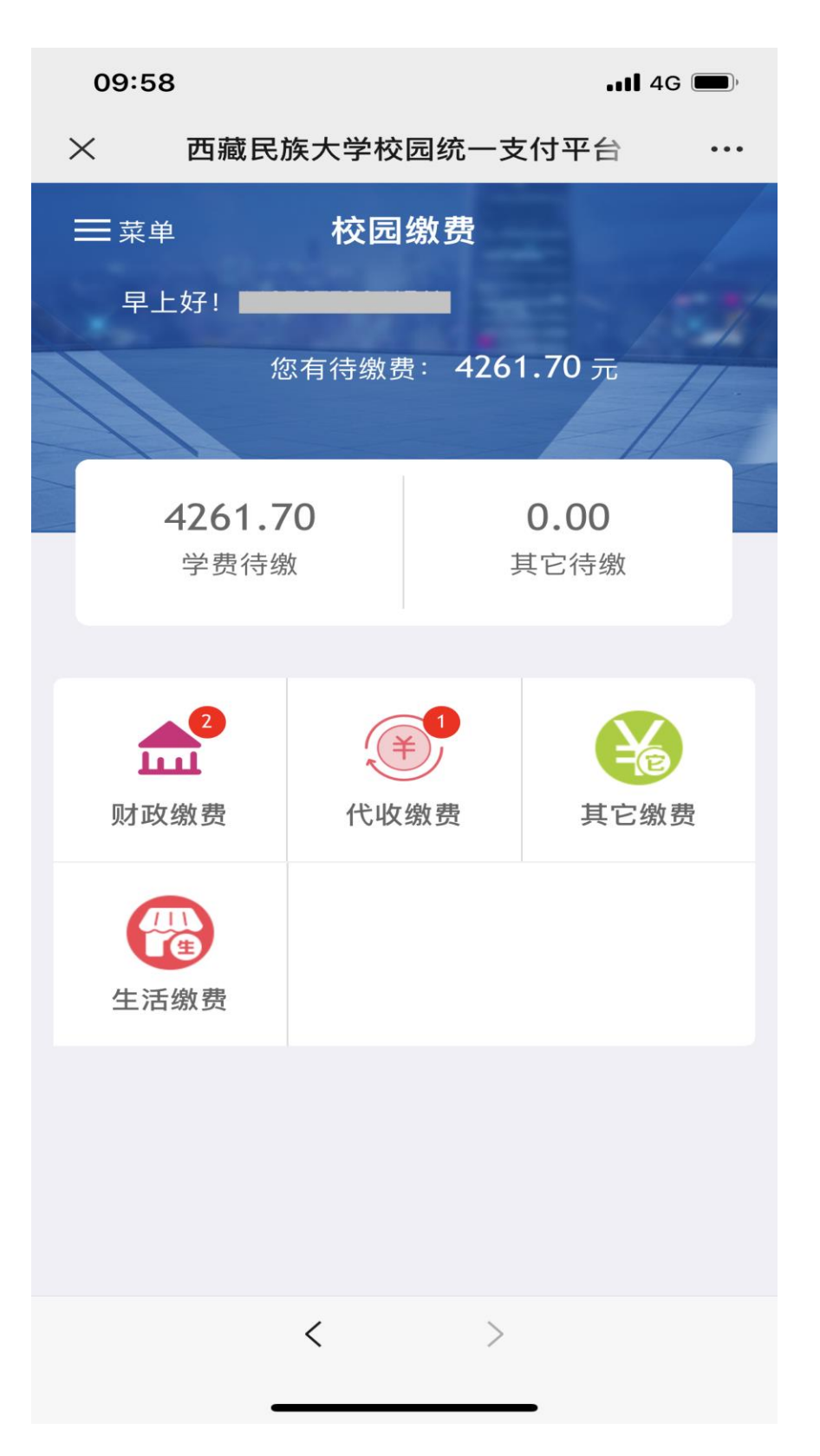

点击需要缴纳的费用项目,将需要缴纳的收费项目打勾,通过微信支付进行缴费。(注:新生代收费包含:体检费、空调租赁费)

| ×             | × 学费财政缴费 |                     |   |  |  |
|---------------|----------|---------------------|---|--|--|
| く 返回          |          |                     |   |  |  |
| 学费欠费共计        |          |                     |   |  |  |
|               | 4160     | .00 <del>元</del>    | 1 |  |  |
| 2<br>欠费:      | 条目       | <b>0.00</b><br>实交金额 |   |  |  |
| ☆ 2021学年欠费    | 费信息      |                     |   |  |  |
| 🖹 学费<br>🧍 明细  |          | ¥ 3360.00           | V |  |  |
| 🖹 住宿费<br>🧍 明细 |          | ¥ 800.00            |   |  |  |

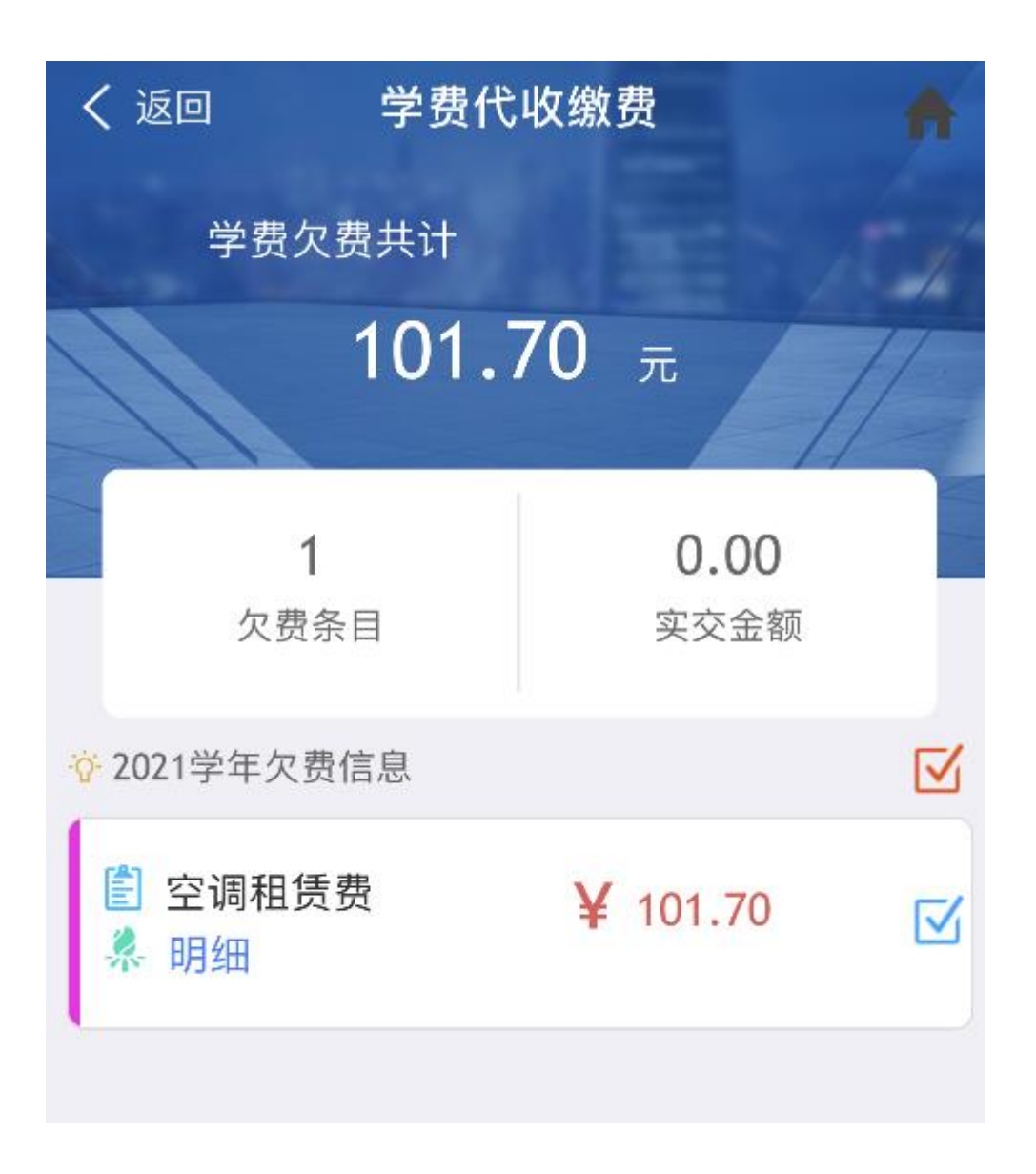

# 缴费完成后可根据电子票据获取流程自主 获取电子发票

# 二、电子发票获取流程

1、打开手机微信,扫一扫。

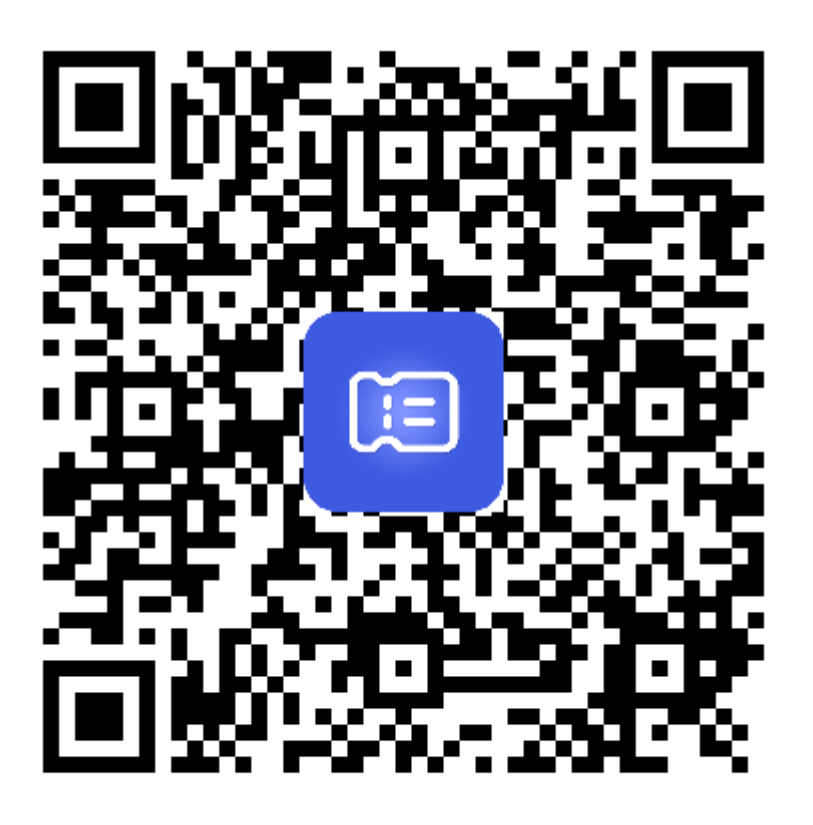

扫一扫,进入小程序

2、选择手机号注册/登录,

(手机号必须是学费系统里面预留的手机号)。

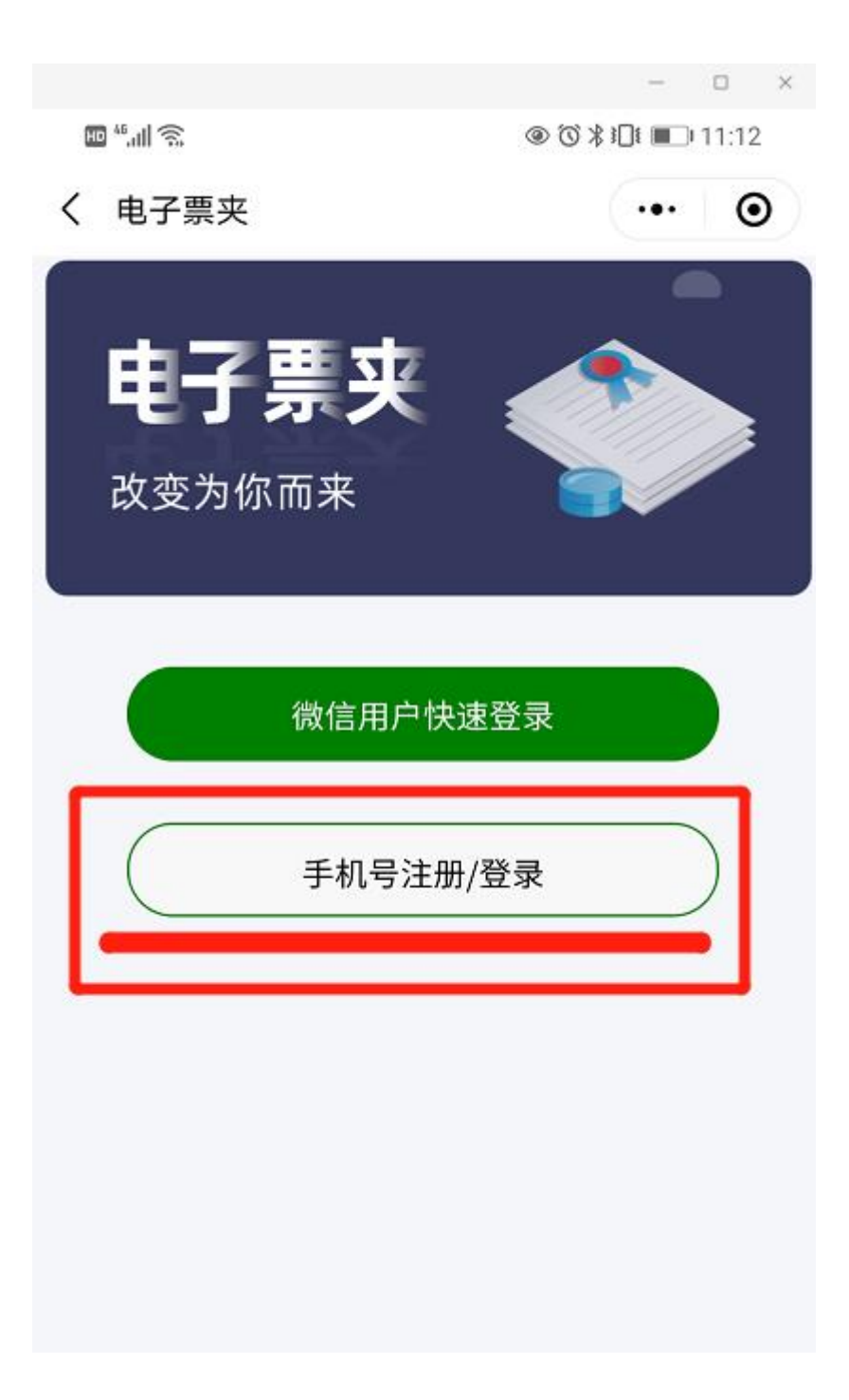

| 🖽 <sup>44</sup> .ill 🙃 | ⑧ ⑦ ≵ ፤□፤ ■□ 11:13       |
|------------------------|--------------------------|
| く 注册/登                 | 録 ・・・ ●                  |
|                        | <b>〔三</b><br>电子票夹        |
| . 176                  |                          |
| ₽ AI                   | SPXN                     |
| 42                     | 114秒后重新发送                |
| 注册即表示,伪                | R已阅读并同意 《 <b>用户注册协议》</b> |
|                        | 确定                       |

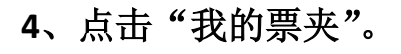

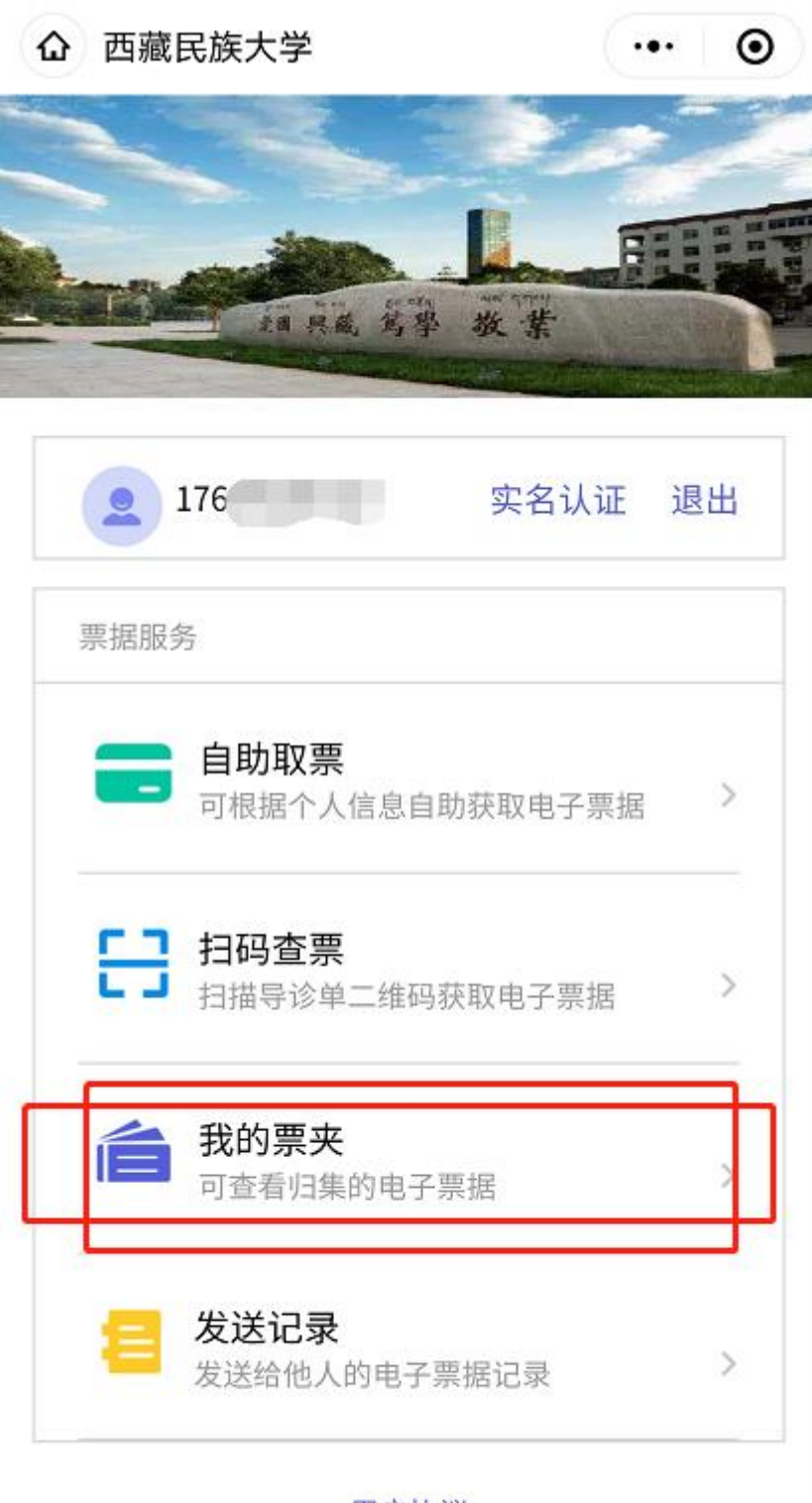

用户协议

福建博思软件股份有限公司

### 5、进入票夹后,会显示收到的票据。

| × 票夹                                |                     |
|-------------------------------------|---------------------|
| 交款人: 测试开票<br>票据号码: 0000000<br>票据类型: | 已冲红<br>备注:<br>¥1.00 |
|                                     | 2021-04-23          |
| 交款人: 测试开票<br>票据号码: 0000056<br>票据类型: | 已冲红<br>备注:<br>¥1.00 |
|                                     | 0001 04 00          |
|                                     | 2021-04-22          |
| 交款人:测试开票<br>票据号码: 0001256           | 已冲红<br>备注:          |
| 票据类型:                               | ¥1.00               |
|                                     | 0001.01.00          |
|                                     | 2021-04-22          |
| 交款人: 测试开票<br>票据号码: 0001256          | 已冲红                 |
|                                     |                     |

|      | 财政电子票据         |
|------|----------------|
| 开票单位 | 西藏自治区财政厅综合处票据管 |
| 票据代码 | 54040121       |
| 票据号码 | 000000688      |
| 校验码  | ncCgWz         |
| 开票日期 | 2021-04-26     |
| 交款人  | 测试             |
| 金额合计 | 1.00元          |
| 备注;  |                |

## 6、点击'查看电子票'查看票据。

|                                       | 西藏自治区行业<br>alao<br>infine-<br>infine- | L # H(#) |                | )主来结            | 算票据(电子<br>#### (电子<br>####. 1000009432<br>###### 1000009432<br>######<br>######<br>######<br>######<br>######### |            |
|---------------------------------------|---------------------------------------|----------|----------------|-----------------|----------------------------------------------------------------------------------------------------|------------|
| 4.0.4.4<br>201001                     | 4月世(中部に)<br>- 住在志安<br>体技器             | #0.<br>2 | a and a second | 66 A            | (1.0)                                                                                                    | 4-3<br>4-3 |
| 1000000000000000000000000000000000000 |                                       | )        |                | 14980<br>(0.33) | 1.00                                                                                                    |            |
| संसद्ध (क) -                          | の東京の大学を用草                             |          | 9              | THY.            | egysleven<br>(C&A)                                                                                               | 网络晶        |
|                                       |                                       | 票        | 居下             | 载               |                                                                                                    |            |

#### 7、PS: 互联网查验网站:

西藏自治区财政电子票据互联网查验平台地址。

#### http://fs.xzmof.gov.cn:18686/billcheck/

| $\leftarrow \  \  \rightarrow \  \   G$ | ⑦ ᠔ fs.xzmof.gov.cn:18686/                                                                                                    | billcheck/#/home |                  | B                  | \$         | ☆ ⊻ | 4   | • ∃ |
|-----------------------------------------|----------------------------------------------------------------------------------------------------|------------------|------------------|--------------------|------------|-----|-----|-----|
| 欢迎来到, 西藏自治区财间                           | 取电子票据公共服务平台                                                                                                    |                  |                  |                    |            |     |     |     |
| 🔊 亜荷                                    | 白ン区叶                                                                                                    | <b>仿由</b> 之再捉。   | / <b>\ ++</b> RG | タマム                |            |     |     |     |
|                                         |                                                                                                    | 以电丁示抗            | 公六师              | ( <del>3</del> + c |            |     |     |     |
| 10000000                                |                                                                                                    | ŧ                | 子票号查验            | 常见问题               | 操作说明       | 査验  | 结果说 | 1明  |
|                                         |                                                                                                    | _                |                  |                    |            |     |     |     |
|                                         |                                                                                                    |                  | 财政电              | 子票据查验              | 1          |     |     |     |
| (?) #                                   | 常见问题                                                                                                    |                  |                  |                    |            |     |     |     |
| <b>F0</b>                               |                                                                                                    | 交款人:             |                  |                    | * 请输入交款人   |     |     |     |
|                                         | 操作说明<br>                                                                                                    | 电子票据代码:          |                  |                    | * 请输入8位数字  |     |     |     |
|                                         |                                                                                                    | 电子票据号码:          |                  |                    | * 请输入10位数字 |     |     |     |
|                                         | <sup>11</sup> 121年1月19日<br>1月11日日<br>1月11日<br>1月11日日<br>1月11日<br>1月11日<br>1月11日<br>1月11日<br>1月11日<br>1月11日<br>1月11日<br>1月11日<br>1月11日<br>1月11日<br>1月11日<br>1月11日<br>1月111日<br>1月111日<br>1月111日<br>1月111日<br>1月111日<br>1月1111<br>1月1111<br>1月1111<br>1月1111<br>1月1111<br>1月1111<br>1月1111<br>1月1111<br>1月11111<br>1月11111<br>1月11111<br>1月11111<br>1月111111 | 校验码:             |                  |                    | * 请输入6位校验码 |     |     |     |
|                                         |                                                                                                    | 随机码:             |                  | 点击获取               | •          |     |     |     |
|                                         |                                                                                                    |                  |                  |                    |            |     |     |     |
|                                         |                                                                                                    |                  |                  | I                  | Ĩ          |     |     |     |